CURSO DE INFORMÁTICA PARA INTERNET

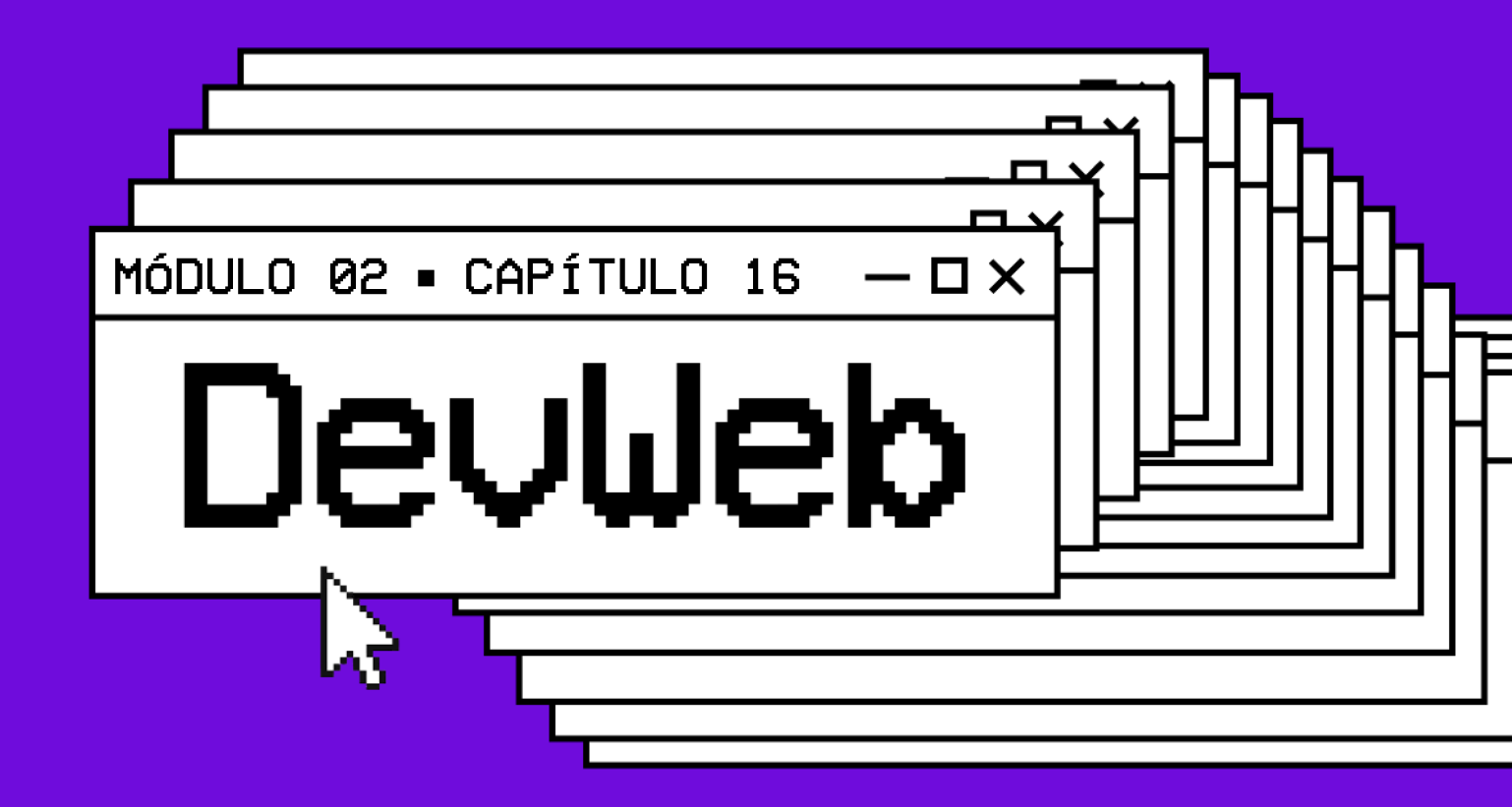

# O MODELO DE CAIXAS

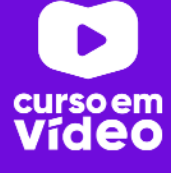

### M02C16

## O MODELO DE CAIXAS

Entender o modelo das caixas é um dos primeiros passos para construir interfaces web e começar a dar forma aos seus sites. Nos últimos quatro capítulos, estudamos a essência das folhas de estilo e já sabemos criar seletores, identificá-los e personalizálos. Agora chegou a hora de colocarmos tudo isso em caixas configuráveis e vamos começar a desenhar nossas primeiras páginas.

— **D** ×

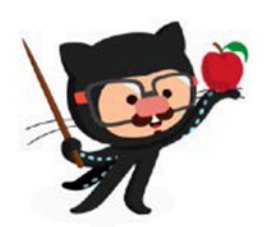

Você tem todo o direito de usar esse material para seu próprio aprendizado. Professores também podem ter acesso a todo o conteúdo e usá-los com seus alunos. Porém todos o que usarem esse material seja para qual for a finalidade - deverão manter a referência ao material original, criado pelo **Prof. Gustavo Guanabara** e disponível no endereço do seu repositório público **https://github.com/gustavoguanabara/**. Este material não poderá ser utilizado em nenhuma hipótese para ser replicada - integral ou parcialmente - por autores/editoras para criar livros ou apostilas, com finalidade de obter ganho financeiro com ele.

## O que é uma caixa?

De forma simples e objetiva, baseado em um conceito chamado "box model", a grande maioria dos elementos HTML que temos no nosso site são como caixas. Elas são containers que armazenam conteúdos ou até mesmo outras caixas.

#### Anatomia de uma caixa

Vamos analisar como uma caixa vai ser apresentada por todos os navegadores. Olhe atentamente o diagrama a seguir, que é exatamente o já citado **modelo de caixa**:

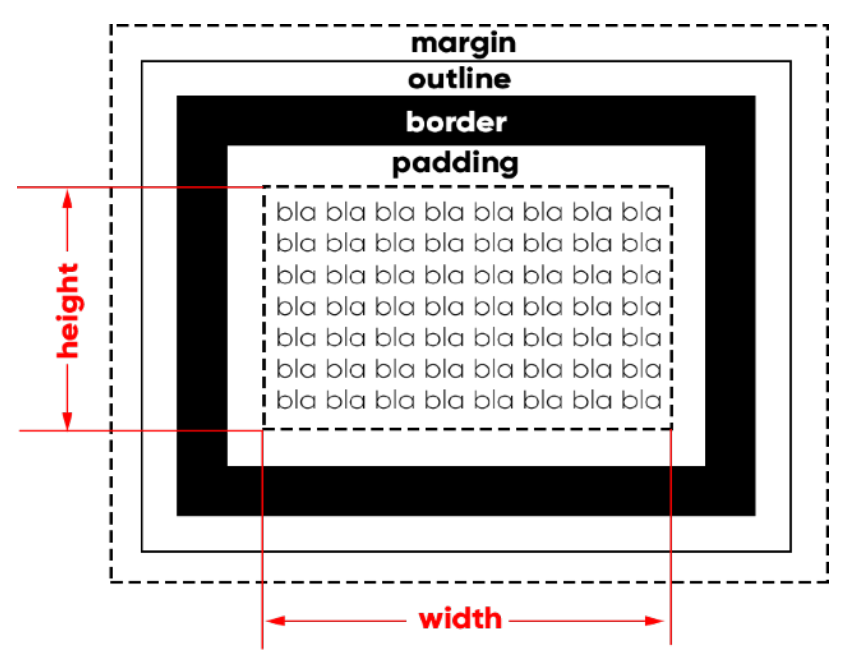

Tudo começa a partir do **conteúdo** (content), que representamos acima com o bla bla bla... Por padrão, toda caixa é composta apenas pelo conteúdo e não possui padding, nem border, nem outline e nem margin. Uma exceção curiosa é o elemento <body> que já vem com uma margin de 8px.

Todo conteúdo possui uma **largura** (width) e uma **altura** (height) e a esse conjunto de propriedades, damos o nome de box-size (tamanho da caixa). O tamanho da caixa não inclui as medidas de padding, border, outline e margin.

Depois do conteúdo e de seu tamanho, vamos nos focar na **borda** que fica em volta dele. Ela pode ter uma espessura, uma cor e um formato.

Entre a borda e o conteúdo - da borda para dentro - temos o **preenchimento** (padding) e da borda para fora, temos a **margem** (margin).

Entre a margem e a borda, podemos determinar o **contorno** (outline) que é muito pouco utilizado, mas existe. Ele é um traçado visual que podemos criar fora da borda e o cálculo da sua espessura faz parte da margem estabelecida.

Vamos criar um exemplo simples para exemplificar todos esses componentes, configurando as propriedades do modelo de caixa de um título <h1>. Acompanhe o trecho de código a partir das definições de estilo.

| 7  | $\sim$ | <sty< th=""><th>/le&gt;</th></sty<> | /le>                                     |
|----|--------|-------------------------------------|------------------------------------------|
| 8  | $\sim$ |                                     | h1 {                                     |
| 9  |        |                                     | width: 300px;                            |
| 10 |        |                                     | height: 50px;                            |
| 11 |        |                                     | <pre>background-color: □lightgray;</pre> |
| 12 |        |                                     | <pre>border-width: 10px;</pre>           |
| 13 |        |                                     | <pre>border-style: solid;</pre>          |
| 14 |        |                                     | border-color: <pre> red; </pre>          |
| 15 |        |                                     | <pre>padding: 20px;</pre>                |
| 16 |        |                                     | <pre>outline-width: 30px;</pre>          |
| 17 |        |                                     | <pre>outline-style: solid;</pre>         |
| 18 |        |                                     | outline-color: <pre>Double</pre> blue;   |
| 19 |        |                                     | <pre>margin: 50px;</pre>                 |
| 20 |        |                                     | }                                        |
| 21 |        | <td>yle&gt;</td>                    | yle>                                     |
| 22 |        |                                     |                                          |
| 23 | $\sim$ | <body></body>                       |                                          |
| 24 |        | <h1></h1>                           | Exemplo de Caixa                         |
| 25 |        |                                     |                                          |
| 26 |        |                                     |                                          |

Todas as configurações serão aplicadas ao elemento <h1>, que é uma caixa e foi criado na **linha 24** do código acima. As **linhas 9 e 10** configuram o size da caixa (largura e altura, respectivamente) e fará com que ela tenha 300x50 pixels.

As **linhas de 12 a 14**, configuram uma borda sólida, vermelha e com 10 pixels de espessura.

A **linha 15** vai criar um espaço interno de preenchimento (da borda para dentro) de 20 pixels no elemento e a **linha 19** vai criar um espaço externo (da borda para fora) de 50 pixels.

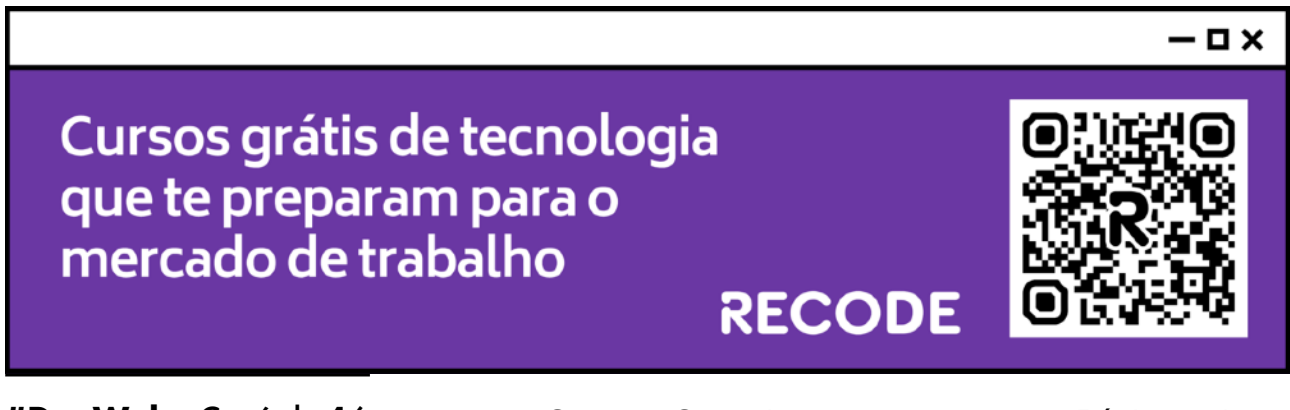

As **linhas de 16 a 18** vão usar parte da margem para criar um contorno azul, sólido e com 30 pixels de espessura.

TAMANHO TOTAL: Para calcular a largura e altura total de um elemento na tela, some os tamanhos do conteúdo + preenchimento + borda + margem. O contorno não vai entrar nessa conta, pois utiliza parte da medida da margem.

O resultado visual do código anterior será:

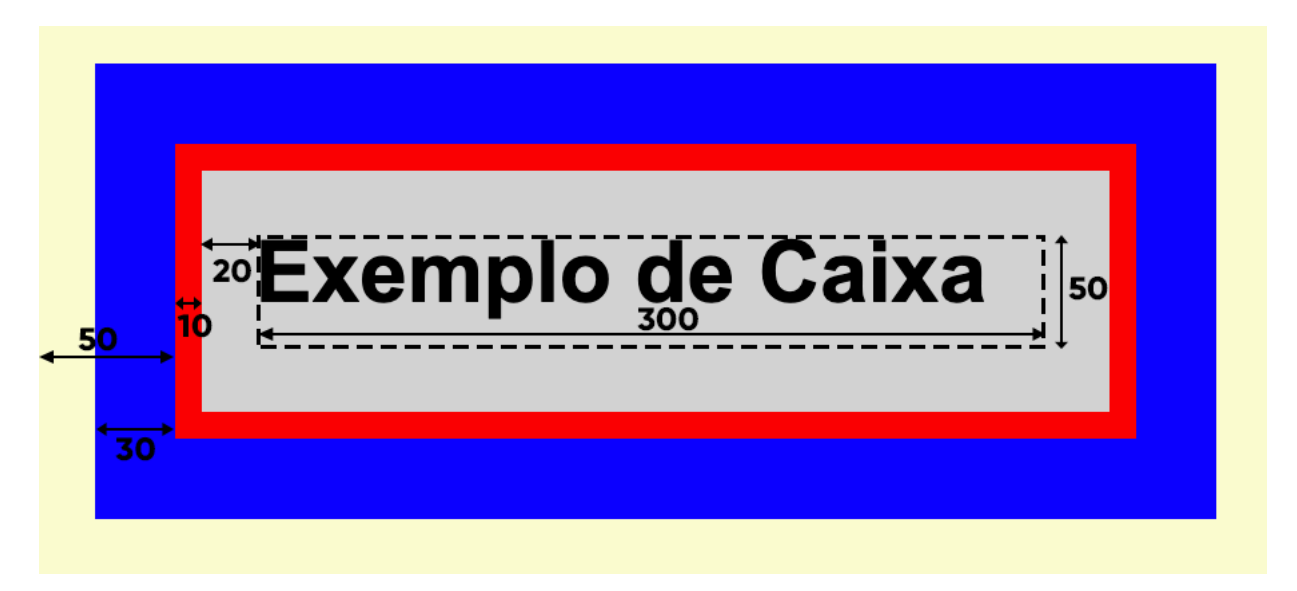

Olhando de perto, podemos analisar as medidas configuradas no código apresentado. As medidas de height e width (300x50) são medidas apenas pela parte pontilhada do conteúdo.

A border de 10px ficou em vermelho e o outline de 30px ficou em azul. O padding de 20px fica da borda para dentro e a margin de 50px fica da borda para fora.

Sendo assim, a medida total que essa caixa vai ocupar é de 50 + 10 + 20 + 300 + 20 + 10 + 50 = 460px de largura e 50 + 10 + 20 + 50 + 20 + 10 + 50 = 210px de altura.

**NOVIDADE DAS CSS3:** Existe a nova propriedade box-sizing onde podemos definir que as dimensões height e width não são medidas apenas a partir do conteúdo (content-box) e sim pela borda (border-box).

### Dá pra simplificar?

As configurações de borda e contorno também possuem *shorthands* para simplificar o código anterior. A ordem para as duas configurações é sempre a mesma para as duas shorthands: largura (-width), estilo (-style) e cor (-color).

| MODO COMPLETO                                                             | SHORTHAND                                                          |
|---------------------------------------------------------------------------|--------------------------------------------------------------------|
| <pre>border-width: 10px;<br/>border-style: solid;<br/>border-color:</pre> | <pre>border: 10px solid ■red;<br/>outline: 30px solid ■blue;</pre> |

# Preenchimento e margem personalizados

Todo elemento de caixa possui quatro valores para padding e quatro para margin, sempre nessa mesma ordem: superior (-top), direita (-right), inferior (-bottom), esquerda (-left). Quando colocamos um único valor de dimensão para o preenchimento ou margem, esse mesmo valor é aplicado simetricamente a todas as direções, mas também podemos fazer códigos como:

| MODO COMPLETO                                                                                            | SHORTHAND                                                                |
|----------------------------------------------------------------------------------------------------|--------------------------------------------------------------------------|
| <pre>padding-top: 10px;<br/>padding-right: 15px;<br/>padding-bottom: 20px;<br/>padding-left: 25px;</pre> | <pre>padding: 10px 15px 20px 25px;<br/>margin: 0px 10px 20px 30px;</pre> |
| <pre>margin-top: 0px;<br/>margin-right: 10px;<br/>margin-bottom: 20px;<br/>margin-left: 30px;</pre>      |                                                                          |

Também existe a opção de indicar cada *shorthand* das propriedades de preenchimento e borda usando apenas duas medidas:

| MODO COMPLETO                                                                                            | SHORTHAND                                            |
|----------------------------------------------------------------------------------------------------|------------------------------------------------------|
| <pre>padding-top: 10px;<br/>padding-right: 20px;<br/>padding-bottom: 10px;<br/>padding-left: 20px;</pre> | <pre>padding: 10px 20px;<br/>margin: 0px 15px;</pre> |
| <pre>margin-top: 0px;<br/>margin-right: 15px;<br/>margin-bottom: 0px;<br/>margin-left: 15px;</pre>       |                                                      |

Essa simplificação só é possível quando as medidas -top e -bottom forem iguais entre si e o mesmo também ocorrer entre as medidas -right e -left.

## Margens no automático

Um recurso que também vai ser muito usado em nossos exercícios é a centralização de blocos. Para que isso seja feito, devemos pedir que o navegador calcule automaticamente as margens da esquerda e da direita para que o bloco seja colocado no meio do navegador, independente do tamanho da janela.

Para centralizar uma caixa, use a seguinte declaração no seu seletor:

margin: auto;

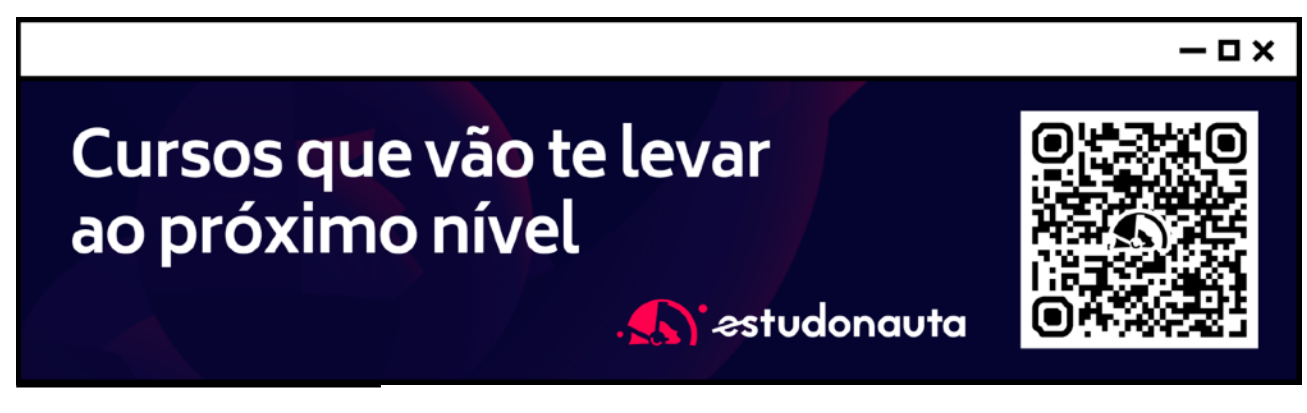

## Tipos de Caixa

Dependendo do comportamento da caixa, podemos classificar um elemento em uma de duas categorias:

#### Caixa do tipo block-level

Um elemento dito *block-level* sempre vai se iniciar em uma nova linha e vai ocupar a largura total do elemento onde ele está contido. Se não estiver contido em nenhuma outra caixa, ele vai ocupar 100% da largura do <body>.

O elemento *block-level* mais conhecido é o <div> e suas variações semânticas modernas da HTML5, como <main>, <section>, <aside>, etc.

Na lista a seguir, coloquei alguns elementos HTML que são block-level:

| <address></address> | <article></article> | <aside></aside>       | <blockquote></blockquote> | <canvas></canvas>         | <dd></dd>         |
|---------------------|---------------------|-----------------------|---------------------------|---------------------------|-------------------|
| <div></div>         | <dl></dl>           | <dt></dt>             | <fieldset></fieldset>     | <figcaption></figcaption> | <figure></figure> |
| <footer></footer>   | <form></form>       | <h1> - <h6></h6></h1> | <header></header>         | <hr/>                     | <li></li>         |
| <main></main>       | <nav></nav>         | <noscript></noscript> | <01>                      |                           | <pre></pre>       |
| <section></section> |                     | <tfoot></tfoot>       | <ul></ul>                 | <video></video>           |                   |

#### Caixa do tipo inline-level

Um elemento do tipo *inline-level* não vai começar em uma nova linha, e sim no ponto exato onde foram definidos. E a largura dele vai ocupar apenas o tamanho relativo ao seu conteúdo.

Abaixo, listei alguns elementos inline-level usados pela HTML:

| <a></a>           | <abbr>&gt;</abbr> | <acronym></acronym> | <b></b>           | <bdo></bdo> |                   |
|-------------------|-------------------|---------------------|-------------------|-------------|-------------------|
| <button></button> | <cite></cite>     | <code></code>       | <dfn></dfn>       | <em></em>   | <i></i>           |
| <img/>            | <input/>          | <kbd></kbd>         | <label></label>   | <map></map> | <object></object> |
| <output></output> |                   | <samp></samp>       | <script></script> |             |                   |

## **Grouping Tags e Semantic Tags**

A linguagem HTML padrão tinha apenas duas tags de agrupamento genérico: a <div> e a <span>. A diferença básica entre elas é que a primeira é um elemento agrupador do tipo *block-level* e o segundo é *inline-level*. No mais, eles agem exatamente da mesma maneira, servindo para juntar vários outros elementos HTML.

Com o surgimento da HTML5, surgiram as tags semânticas de agrupamento. Isso não significa que as <div> e <span> (agora chamadas de não-semânticas) deixaram de existir ou ficaram obsoletas, mas seu uso agora faz menos sentido, pois temos tags para dividir as partes do nosso documento HTML.

Vamos compreender a partir de agora os principais agregadores semânticos da HTML5.

#### Header

Cria áreas relativas a cabeçalhos. Pode ser o cabeçalho principal de um site ou até mesmo o cabeçalho de uma seção ou artigo. Normalmente inclui títulos <h1> - <h6> e subtítulos. Podem também conter menus de navegação.

#### Nav

Define uma área que possui os links de navegação pela estrutura de páginas que vão compor o website. Um <nav> pode estar dentro de um <header>.

#### Main

É um agrupador usado para delimitar o conteúdo principal do nosso site. Normalmente concentra as seções, artigos e conteúdos periféricos.

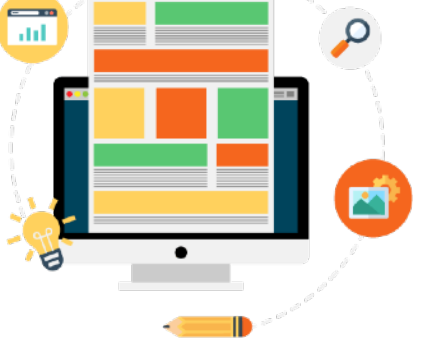

#### Section

Cria seções para sua página. Ela pode conter o conteúdo diretamente no seu corpo ou dividir os conteúdos em artigos com conteúdos específicos. Segundo a documentação oficial da W3C, "uma seção é um agrupamento temático de conteúdos, tipicamente com um cabeçalho".

#### Article

Um artigo é um elemento que vai conter um conteúdo que pode ser lido de forma independente e dizem respeito a um mesmo assunto. Podemos usar um <article> para delimitar um post de blog ou fórum, uma notícia, etc.

#### Aside

Delimita um conteúdo periférico e complementar ao conteúdo principal de um artigo ou seção. Normalmente um conteúdo <aside> está posicionado ao lado de um determinado texto ou até mesmo no meio dele, exatamente como fizemos no bloco de texto apresentado anteriormente, falando sobre "MÚLTIPLOS NÍVEIS".

MÚLTIPLOS NÍVEIS: A sua criatividade e planejamento vai definir a estrutura do seu site. Sendo assim, é possível ter um ou mais <article> dentro de uma <section> ou até mesmo criar <section> dentro de um <article>. Não existem limitações quanto a isso.

#### Footer

Cria um rodapé para o site inteiro, seção ou artigo. É um conteúdo que não faz parte diretamente do conteúdo nem é um conteúdo periférico (o que caracterizaria um <aside>), mas possui informações sobre autoria do conteúdo, links adicionais, mapa do site, documentos relacionados.

A seguir, vou criar uma proposta de estrutura para um projeto de site. Não tome ela como a única possibilidade de criar o posicionamento de elementos de agrupamento semântico.

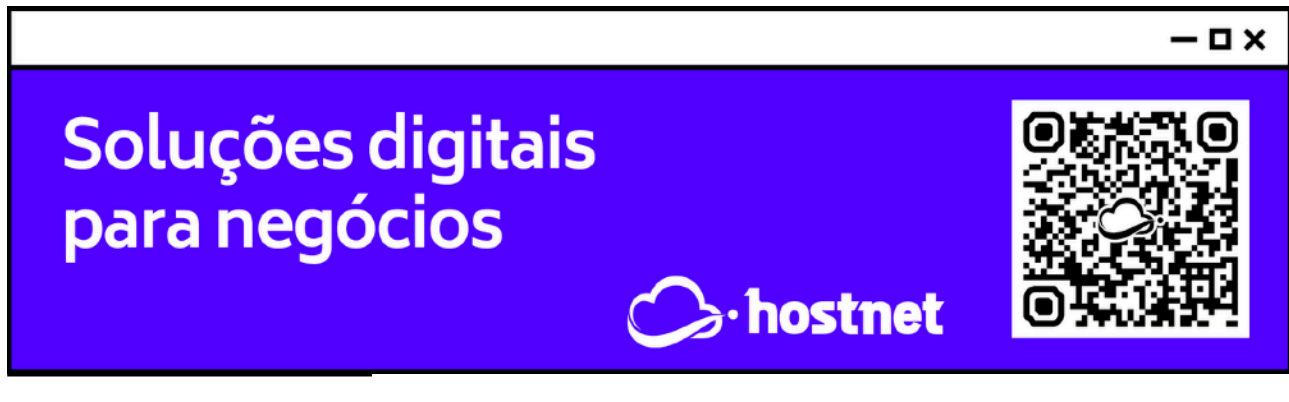

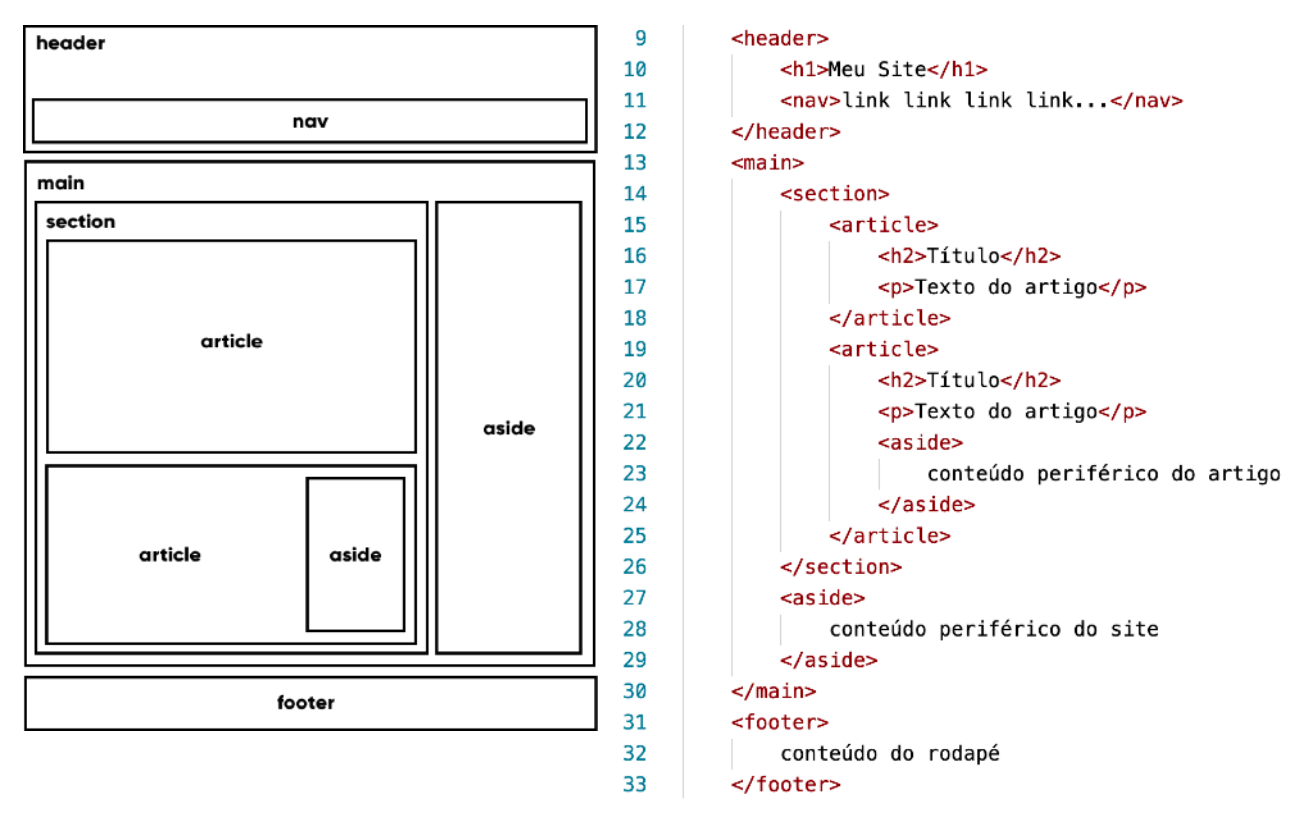

Analise o diagrama do lado esquerdo e o código do lado direito da imagem acima. Veja a hierarquia entre os elementos e quais deles estão dentro um do outro.

## Sombras nas caixas

As sombras são muito úteis para dar volume, para dar a sensação de que as caixas estão ali realmente. Para exemplificar, vamos criar o seguinte código base:

```
<style>
 7
 8
             body {
                 font: 1em Arial, Helvetica, sans-serif;
 9
10
                 background-color: Deachpuff;
11
             }
12
             article#caixa {
                 background-color: □ snow;
13
14
                 width: 400px;
                 margin: auto;
15
16
                 padding: 1px 10px;
                 /* sombra aqui */
17
18
             3
19
         </style>
20
     </head>
21
     <body>
22
         <article id="caixa">
             <h1>Usando sombras</h1>
23
24
             Vamos aprender a usar sombras com esse
             exemplo simples. 
25
         </article>
26
     </body>
27
     </html>
```

```
#DevWeb - Capítulo 16
```

prof. Gustavo Guanabara

Olhando para o corpo da página, temos apenas um <article> (linha 22) com um breve conteúdo. A configuração de estilo (linha 7 em diante) faz com que esse artigo seja configurado como uma pequena caixa centralizada. O resultado visual está apresentado a seguir:

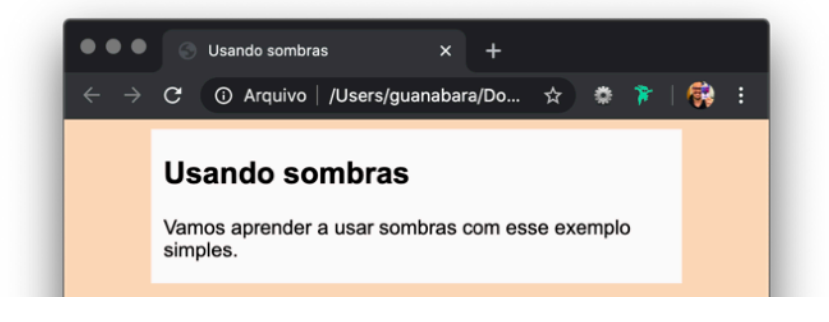

Para criar uma sombra nessa caixa, vamos adicionar uma declaração especial na **linha 17**, substituindo o comentário que deixei lá.

#### box-shadow: 3px 5px 4px ■black;

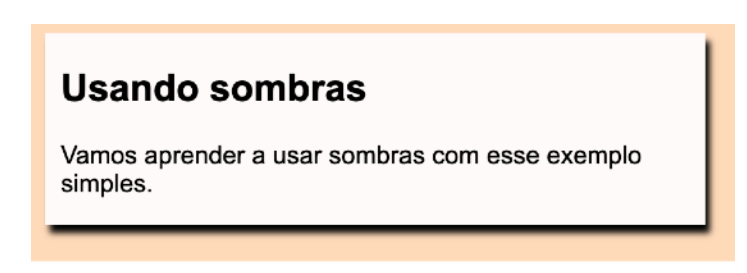

Veja que uma sombra bem forte já pode ser percebida, assim que adicionamos a propriedade box-shadow e seus quatro valores. A ordem é sempre essa:

- 1. **Deslocamento horizontal** (*h-offset*): quanto a sombra vai andar para o lado direito (valores negativos causam deslocamento para a esquerda)
- 2. **Deslocamento vertical** (*v*-offset): quanto a sombra vai andar para baixo (valores negativos causam deslocamento para cima)
- 3. **Embaçamento** (*blur*): quanțo a sombra vai se espalhar pelo fundo
- 4. **Cor** (*color*): cor da sombra. É possível usar transparência.

**MUITO CUIDADO!** Não exagere no uso de sombras, pois elas podem tornar o seu efeito visual muito pesado. Evite também usar sombras coloridas. Olhe ao seu redor e perceba que as sombras são sempre pretas. Use cores rgba() para obter uma transparência que cause efeitos mais suaves.

## Bordas decoradas

As bordas das caixas não precisam ser sempre retangulares e podem ter alguns detalhes especiais. Vamos usar o mesmo exercício que estamos criando desde o item anterior onde aprendemos a usar sombras.

#### Vértices arredondados

Podemos arredondar os vértices usando uma declaração simples usando a propriedade border-radius. Adicione o seguinte comando ao seletor do artigo do exemplo que estamos criando:

border-radius: 10px;

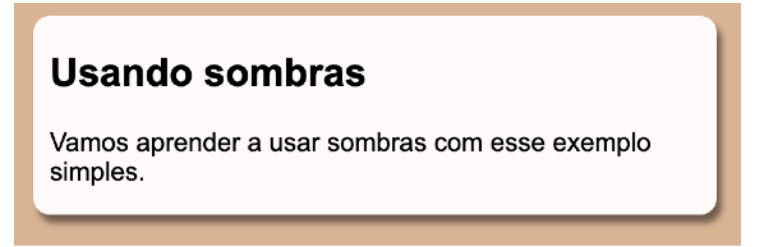

Na declaração acima, todos os vértices foram levemente arredondados (*10px*) de forma simétrica. Se for necessário, podemos indicar quatro medidas diferentes, uma para cada vértice. Olhe atentamente para o resultado abaixo e perceba que cada ponta está diferente.

border-radius: 10px 20px 30px 40px;

#### Usando sombras

Vamos aprender a usar sombras com esse exemplo simples.

Assim como fizemos com as margens, também é possível indicar apenas dois valores, o que vai agir em vértices intercalados, partindo do canto superior esquerdo.

border-radius: 10px 30px;

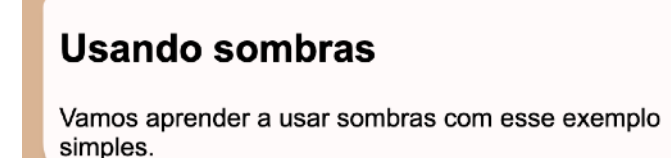

## Tenho desafios pra você!

Lá no repositório, além do material em PDF e dos códigos dos exercícios 100% disponíveis, também disponibilizamos alguns **desafios** que devem ser resolvidos. Esses desafios não incluem o código original e você deve tentar chegar à resposta sem copiar nenhum código.

Com todo o conteúdo que vimos até essa aula, você já pode resolver o **desafio d010**. Acesse o repositório público, abra a área do curso de HTML+CSS e clique no link de acesso aos desafios. Manda ver! Só não fica pedindo a resposta! Você consegue resolver isso sozinho(a)!

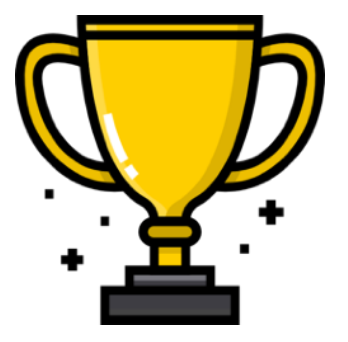

Repositório em: <u>https://gustavoguanabara.github.io</u>

## Hora de exercitar

Chegou a hora de acessar o endereço do nosso repositório público em <u>https://gustavoguanabara.github.io/html-css/</u> <u>exercicios/</u> e executar o **exercício 017** no seu computador. Agora tente atingir esse mesmo resultado em casa, sem copiar o código que eu criei. Nesse momento, a prática é algo que você mais precisa. Se por acaso ficar difícil, pode acessar o repositório público de HTML e CSS e dar uma olhada nos comandos, mas **EVITE COPIAR**.

## Quer acompanhar tudo em vídeo?

Eu sei que às vezes as pessoas gostam mais de assistir vídeos do que ler livros, e é por isso que eu lanço há anos materiais no canal Curso em Vídeo no YouTube. O link que vou compartilhar contigo faz parte da playlist completa onde você encontra os **Módulos 1 e 2** do **Curso de HTML5 e CSS3**, completamente gravado com base nesse material.

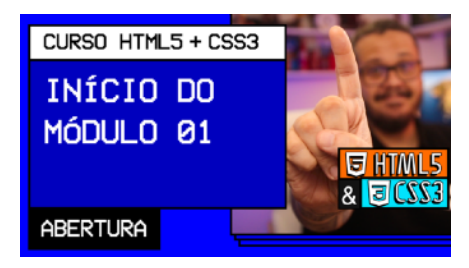

Módulo 1 do curso: <u>https://www.youtube.com/playlist?</u> <u>list=PLHz\_AreHm4dkZ9-atkcmcBaMZdmLHft8n</u>

Módulo 2 do curso: <u>https://www.youtube.com/playlist?</u> <u>list=PLHz\_AreHm4dlUpEXkY1AyVLQGcpSgVF8s</u>

## Teste seus conhecimentos

Terminou de ler esse capítulo e já acompanhou todos os vídeos e referências externas que indicamos? Pois agora, responda a essas 10 perguntas objetivas e marque em cada uma delas a única opção verdadeira. Aí sim, você vai poder comprovar que realmente entendeu o conteúdo.

1. A grande maioria dos elementos HTML são considerados como contêineres que podem guardar conteúdos ou outros contêineres. Este conceito é conhecido pelo termo em Inglês:

△ container box
 B box model
 □ container content
 □ box content

2. Todo contêiner possui uma propriedade chamada box-size, que é composto por duas medidas: largura e altura, representados respectivamente por:

A width e height
B height e width
C width e weight
D weight e height

3. Todos os elementos HTML que são caixas podem ter um espaço interno, que fica entre a borda e o conteúdo e se chama \_\_\_\_\_. Eles também podem ter um espaço externo, que fica além da borda e se chama \_\_\_\_\_. Qual das opções abaixo é a única que preenche as lacunas na ordem correta?

△ margin / padding
 ◎ outline / padding
 ○ outline / margin
 ○ padding / margin

4. A shorthand border agrupa a s seguintes propriedades, nesta ordem:

A border-size + border-type + bordercolor

B border-width + border-type + bordercolor

© border-width + border-style + bordercolor

border-height + border-style + border-color

5. A shorthand padding, quando especificada com quatro parâmetros, configura as seguintes propriedades, na ordem:

A padding-top, padding-right, paddingbottom, padding-left

B padding-top, padding-left, paddingbottom, padding-right

© padding-top, padding-bottom, padding-left, padding-right

padding-left, padding-right, paddingtop, padding-bottom

6. De acordo com o comportamento de uma caixa, ela pode ser classificada como:

A box-level ou inline-level B box-level ou block-level

C block-level ou inline-level

D container-level ou box-level

7. Qual dos elementos a seguir é o único que não é considerado grouping tag?

- A <aside> ■ <nav>
- C <head>
- □ <footer>

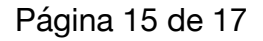

8. "Delimita um conteúdo periférico e complementar ao conteúdo principal de um artigo ou seção". Esta descrição se encaixa melhor no conceito de qual elemento HTML5?

A <main>

- B <article>
- C <session>
- □ <aside>

9. Para aplicar sombra em um elemento HTML5 exibido como uma caixa, usamos qual propriedade?

A shadow
B block-shadow
C box-shadow
D shadow-box

10. Para arredondar os vértices de um elemento HTML5 exibido como uma caixa, usamos qual propriedade?

A border-radius
 B box-radius
 C border-vertex
 D vertex-box

## Suas anotações

Não guarde conhecimento. Ele é livre. Compartilhe o seu e veja ele se espalhando pelo mundo 🌖